## DMED - DECLARAÇÃO DE SERVIÇOS MEDICOS DE SAUDE

Primeiramente deve-se acessar o cadastro da empresa\estabelecimento, em "alterar estabelecimento" no item "documentos" e informar o numero do CNES (cadastro de estabelecimento de saúde)

| Oncães A                  | Fr                         | mmesa/Estab : 1 / 1 - |               |                | FRVICOS                       |
|---------------------------|----------------------------|-----------------------|---------------|----------------|-------------------------------|
| Dados Principais          | Tipo de Inscrição          | CNPI                  | 040140201     | A200200200     | 21111000                      |
| Endereco                  | Nº da Inscrição            | 00.477.126/0001-51    |               |                |                               |
| Documentos                | Némera CPE                 | 249 424 220.69        |               |                |                               |
| BHI                       | Numero CFF                 | 121975609             |               |                |                               |
| BH II - Enguad Tributário | Nº da Inserição Estadual   | 23443565643           |               |                |                               |
| Fiscal                    | Tipo de Terro              | Lunta Comercial       |               |                |                               |
| Financeiro - Parametros   | NELivro Reg. Titulos       | Junia Comerciai       |               |                |                               |
| Financeiro - Contas       | Junta Comercial            | 1.0                   | CEMART        |                |                               |
| Habilitação de Sistemas   | Nº da Inscrição, Junta Com | 51500000249           | -CEMPATT      |                |                               |
| Estoque/Faturamento       | Data de Begistro Junta Com | 08/01/2008            | Data conversi | Ko da sociedad | a p/ Empresária               |
| Cereais                   | Data de Registro Safaz     | 00/01/2000            | Data convers. | Data Eire      | Peristro Sefer                |
| Indexadores               | Instituição Reep Adm Cad   |                       |               | Data Fill      | Thegistio Seraz               |
|                           | PENASEM                    |                       |               |                |                               |
|                           | Inscrição SUEBAMA          |                       |               |                |                               |
|                           | Logotipo                   |                       |               |                |                               |
| Próxima Página(F3)        | Nº CNPJ Prefeitura         |                       |               |                |                               |
|                           | Número do CNES             | 5698654               | Tipo de       | Declarante     | Prestador de Serviço de Saúde |
| Pagina Anterior(F4)       |                            |                       |               |                |                               |
| Página <u>P</u> rincipal  |                            |                       |               |                |                               |
| <u>E</u> mpresa           |                            | + 🗸 ю                 | XQI           | I < ►          |                               |
|                           |                            |                       |               |                | Eechar ? Ajuda                |

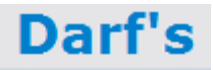

No módulo de DARF foi criada a opcao para importacao das notas já lancadas no Livro Fiscal para serem informadas na DMED

Indicar o me e ano inicial e final para serem importados na DMED

| Importar Notas Livro Fiscal                                                                                                    |
|----------------------------------------------------------------------------------------------------|
| Estabelecimento: 3017/1 - CLINICA DALBEM LTDA                                                                                                    |
| Atenção<br>Este procedimento excluirá todos os dados importados anteriormente do módulo fiscal neste<br>mesmo intervalo de data e em seguida importará os novos. Os beneficiários vinculados devem ser<br>lançados novamente após a importação, pois, também serão excluídos.<br>Tenha certeza de que é isso mesmo que deseja fazer antes de iniciar este procedimento. |
| Período<br>Mês/Ano Inicial 01 - Janeiro 2011<br>Mês/Ano Final 12 - Dezembro 2011 🗲                                                                                                    |
| Outros Acessos Clique agui para abrir                                                                                                    |

O será visualizado na tela superior os clientes e na inferior as notas que foram emitidas no período, estando OK deve ser clicado no botão Importar Notas – F8

| 💽 Ir     | 💿 Importar Notas Livro Fiscal |                        |                    |               |               |                     |     |
|----------|-------------------------------|------------------------|--------------------|---------------|---------------|---------------------|-----|
|          |                               | Estabelecimento        | : 3017/1 - CLINICA | DALBEN        | 1 LTDA        |                     |     |
|          |                               |                        | Responsáveis       |               |               |                     |     |
| $\times$ | Nome                          |                        |                    | CPF           |               | Valor Total         |     |
|          | RAFAEL OLIVO MART             | TINS PEREIRA           |                    | 000.106.651-0 | 02            | R\$ 240,00          |     |
| ~        | WEVERTON FERREI               | RA MARTINS             |                    | 000.175.171-9 | 32            | R\$ 745,00          |     |
|          | JOELSON QUEIROZ I             | MENDES                 |                    | 000.240.611-0 | 07            | R\$ 420,00          |     |
| <b>~</b> | ANGELA ANTUNES D              | OS SANTOS              |                    | 000.599.581-7 | 70            | R\$ 200,00          | -   |
|          |                               |                        | Lançamentos        |               |               |                     |     |
| ×        | Série Nota                    | Número Nota            | Data Emissão       |               | Valor Nota    |                     | -   |
| F 🗸      | F                             |                        | 98 11/07/2011      |               |               | R\$ 150,00          |     |
| ~        | F                             | 1                      | 00 11/07/2011      |               |               | R\$ 90,00           |     |
|          |                               |                        |                    |               | -             |                     |     |
|          |                               |                        |                    |               |               |                     | -   |
|          | <<< Voltar - F3               | Desmarcar Todos        | Marcar Todos       | Notas com P   | roblemas - F9 | Importar Notas - F8 |     |
| Outro    | s Acessos Cliq                | ue aqui para abrir 🛛 🔻 |                    |               |               | 📔 Eechar 🥐 Aju      | ida |

Depois de importadas entrar novamente no menu Movimento> DMED > Gerar Arquivo

Marcar a empresa, informar o ano 2011 e indicar o caminho do validador conforme abaixo e clicar em GERAR ARQUIVO F8

Primeiro clicar em GERAR ARQUIVO e depois ABRIR VALIDADOR

| 💽 DMED - Declaração d                  | le Serviços Médi                            | cos e de Saúde  |                                              |                                       |
|----------------------------------------|---------------------------------------------|-----------------|----------------------------------------------|---------------------------------------|
| X CNES                                 | Empresa                                     | Estabelecimento | Descrição Estabelecimento                    | Retificadora Número Recibo 🔺          |
| ▶                                      | 3017                                        | 1               | CLINICA DALBEM LTDA                          | Não                                   |
| Pesquisar - F9 CNE<br>Diretório para g | Ano Caler<br>eração do Ar<br>Validador DMED | Gerando Arquiv  | os Dmed IET Arquivos gerados com Sucesso. OK | • • • • • • • • • • • • • • • • • • • |
| <u>Marcar Todos</u>                    | <u>D</u> esmar                              | car Todos       | Abrir Validador - F10                        | <u>G</u> erar Arquivo - F8            |
| Outros Acessos                         | lique aqui para ab                          | ir 💌            |                                              | 📔 <u>F</u> echar 🥐 Ajuda              |

## Marcar a opção Importar Arquivo

| Dmed2012 - Versão 1.0                        | the second second | Contraction of the second second second second second second second second second second second second second s |  |
|----------------------------------------------|----------------------------------------------------------------------------------------------------|----------------------------------------------------------------------------------------------------|--|
| Declaração Ferramentas Consultas na internet | Ajuda                                                                                                    |                                                                                                    |  |
| D 🖿 🖿 👘 📥 🖌 🗖                                | 🧶   🗐 🛳                                                                                                    |                                                                                                    |  |
|                                              |                                                                                                    |                                                                                                    |  |
| Dme                                          | d2012                                                                                                    |                                                                                                    |  |
|                                              |                                                                                                    |                                                                                                    |  |
|                                              | C <u>C</u> riar uma nova declaração                                                                                                    |                                                                                                    |  |
|                                              |                                                                                                    |                                                                                                    |  |
|                                              | Importar dados                                                                                                    |                                                                                                    |  |
|                                              | 🔗 . C. Abrir uma declaração já existente                                                                                                    | -                                                                                                    |  |
|                                              |                                                                                                    |                                                                                                    |  |
|                                              |                                                                                                    |                                                                                                    |  |
|                                              | UNPJ Nome empresarial                                                                                                    | Ano-calendário                                                                                                  |  |
|                                              |                                                                                                    | <u> </u>                                                                                                    |  |
|                                              |                                                                                                    |                                                                                                    |  |

Localizar o arquivo pela caixa de pesquisa no servidor\consisanet\consisanet\dmed\pasta da empresa.

| rir Arquivo                            |                                           |               |
|----------------------------------------|-------------------------------------------|---------------|
| consisanet                             | Name Size Item type                       | Date modified |
| ARQDIGITAL                             |                                           |               |
| config<br>ContabilidadeDigital         |                                           |               |
| De CTelmp                              |                                           |               |
| DEMIss                                 |                                           |               |
| 📼 📲 dirf                               |                                           |               |
| empress-2017                           |                                           |               |
| De docFiscais                          |                                           |               |
|                                        |                                           |               |
| E Filtro                               |                                           |               |
| 🖽 🛁 Gia                                |                                           |               |
| info                                   |                                           |               |
| ISSNet                                 |                                           |               |
|                                        |                                           |               |
| LogConsisaUpdate                       |                                           |               |
| I IIII IIII IIIII IIIIIIIIIIIIIIIIIIII |                                           |               |
| 🕀 🕌 rel                                |                                           |               |
| SIEN                                   | Nome do Arquivo: 8630502_2011.txt         | Abrir         |
| SINTEGRA -                             | Arquivos do Tipo: Todos os Arquivos (*.*) | ▼ Saposiar    |
| 4 m +                                  | raderoo do rator                          |               |

## Clicar em Abrir e Avancar

| Importar dados     | Selecione ou digite o caminho e o nome do arquivo que deseja importar:<br>C:\consisanet\consisanet\dmed\empresa-3017\8630502_2011.txt                                                                                                 |                   |
|--------------------|----------------------------------------------------------------------------------------------------|-------------------|
|                    | CNPJ     Ano-calendário       00.703.357/0001-36     2011       Nome empresarial     CLINICA DALBEM LTDA       Prestador de serviço de saúde     Retificadora       Declaração de situação especial     Claração de situação especial | Sim<br>Não<br>Não |
| 🔀 <u>C</u> ancelar | ✓ Voltar                                                                                                    |                   |

Após importação será mostrada na tela resultado da validação do arquivo, é muito importante que o usuário não tenha colocado nos cadastros traço, vírgula, ponto ou caracteres especiais que dão erro na validação da DMED. Outro campo que ela valida é o numero do CNES se esta correto.

| Importar dados                              |                                                    | ×   |
|---------------------------------------------|----------------------------------------------------|-----|
|                                             | Resumo do processamento da importação              |     |
|                                             | Operadora de plano privado de assistência à saúde: | 0   |
|                                             | Titular(es) do plano:                              | 0   |
|                                             | Reembolso(s) de titular(es) do plano:              | 0   |
|                                             | Dependente(s) de titular(es) do plano:             | 0   |
|                                             | Reembolso(s) de dependente(s):                     | 0   |
|                                             | Prestador de serviço de saúde:                     | 0   |
| Para visualizar os erros e avisos ocorridos | Responsável(eis) por pagamento(s):                 | 0   |
| as correções necessárias.                   | Beneficiário(s) de serviço(s) pago(s)              | 0   |
|                                             | Registro(s) rejeitado(s)                           | 533 |
| Mostrar relatório de erro(s)/aviso(s)       | Erro(s)                                            | 533 |
|                                             | Aviso(s)                                           | 1   |
|                                             |                                                    |     |
| 🔀 <u>C</u> ancelar                          | Voltar 🕑 Avançar                                   |     |